# HBZefx Online Trading Guide

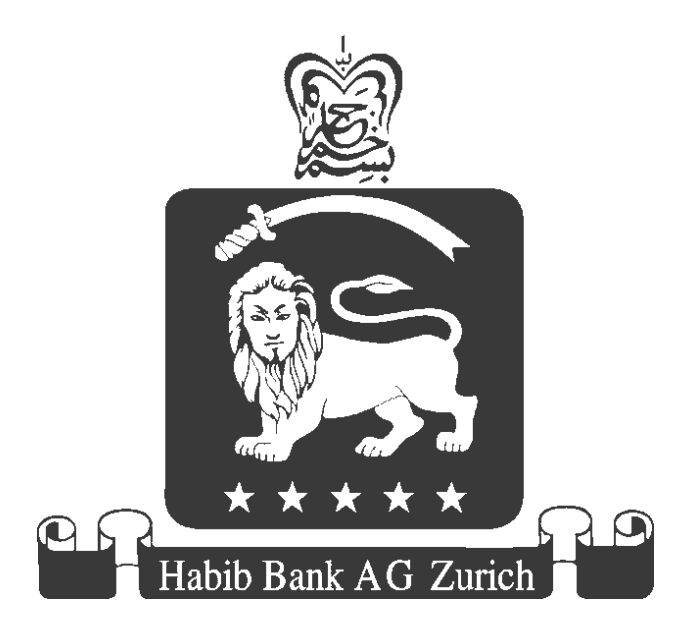

This document outlines standardized operational procedures intended to be used globally across Habib Bank AG Zurich, its Subsidiaries and Affiliates. However, due to varying regulatory and localized business needs, certain processes and/or hPLUS modules/options may differ in their look, and functionality. All content included in this document such as text, graphics, logos, button icons, images, data compilations, and software descriptions, are the exclusive property of Habib Bank AG Zurich and protected by international copyright laws. No unauthorized copies or distribution to third parties is permitted without the express written approval of Habib Bank AG Zurich.

## Table of contents

| What is HBZefx?                                   | 3 |
|---------------------------------------------------|---|
| Advantages                                        | 3 |
| Currency Pairs Offered                            | 3 |
| Requirements                                      | 3 |
| How to Apply                                      | 4 |
| Existing customer with HBZweb ID & PDD account    | 4 |
| Existing Customer with HBZweb ID                  | 4 |
| Existing customer without HBZweb ID               | 4 |
| New Applicant                                     | 4 |
| How To Execute Trade & Related Tasks              | 5 |
| How to access the HBZefx options menu via HBZweb  | 5 |
| How to transfer Funds to HBZefx Portfolio Account | 6 |
| How to execute Spot Currency Trades               | 9 |
| How to view trade history                         | 2 |

## What is HBZefx?

With today's fast moving global currency markets, it is essential that you have real time access in order to take advantage of market swings.

HBZefx is a flexible online tool that enables Habib Bank AG Zurich customers to buy and sell currencies through HBZweb, the bank's secure internet banking platform.

#### Advantages

- Secure and flexible
- Real time currency quotes
- Competitive pricing
- Instant market access
- Straight Through Processing
- Multiple settlement options
- Transfer funds directly between accounts

#### **Currency Pairs Offered**

- GBP/USD
- EUR/USD
- USD/JPY
- USD/CAD
- AUD/USD
- USD/CHF

### **Requirements**

Mandatory requirements required for HBZefx trading.

- HBZ Account operated singly
- HBZweb ID
- Portfolio Demand Deposit (PDD) Account
- Signed HBZefx Agreement

## How to Apply

Customers must complete the following steps in order to use HBZefx.

#### Existing customer with HBZweb ID & PDD account

1. Complete, sign & submit HBZefx Agreement

#### **Existing Customer with HBZweb ID**

1. Complete, sign & submit PDD & HBZefx Agreements

#### **Existing customer without HBZweb ID**

- 1. Apply for HBZweb ID either at the branch or register online at http://www.habibbank.com.
- 2. Complete, sign & submit PDD & HBZefx Agreements

#### **New Applicant**

- 1. Complete, sign & submit Account Opening form, PDD & HBZefx Agreements along with required documentation. Ensure HBZweb service is selected
- 2. SMS notification once account is opened
- 3. Collect your HBZweb ID from the branch & start trading

#### Note:

- All forms and agreements can be collected at any HBZ Branch.
- HBZsecure key is mandatory for online third party fund transfers.
- Terms and conditions apply.

## How To Execute Trade & Related Tasks

- How to access the HBZefx menu using HBZweb
- How to transfer funds to your HBZefx Portfolio Account
- How to execute Spot Currency Trades
- How to view your Trade History

Each of the tasks listed above are discussed in detail below:

#### How to access the HBZefx options menu via HBZweb

In order to access the HBZefx option menu, the user must first login to HBZweb (Habib Bank AG Zurich's Internet Banking site). The HBZweb login page (figure # 1) can be accessed using the following link: https://online.habibbank.com.

| Service with Security | Habib Bank AG Zurich<br>(Incorporated in Switzerland 1967)<br>Home Register Online                                                                                                    |                                                                                                    | Apr 25 2011, 06:55:02 AM GMT             |
|-----------------------|----------------------------------------------------------------------------------------------------|----------------------------------------------------------------------------------------------------|------------------------------------------|
|                       | Welcor                                                                                                    | ne to HBZweb                                                                                                    |                                          |
|                       | To learn more about HB                                                                                                    | Z VISA card promotions, click here.                                                                                                    |                                          |
|                       | HBZ Security Tips<br>Habib Bank AG Zurich nor any of its representa<br>credit card information, username, password, p<br>Never respond to email requests that ask for ar<br>link that requires you to login to a bank account<br>Never send your account information via an err<br>online banking web site.<br>If you have previously replied to a suspicious e<br>about your account, please contact your branch<br>For details, click here | tives send emails or call you to verify your acce<br>in numbers, etc.<br>ny bank details. Please do not reply or click on a<br>. Please delete the e-mail.<br>I system other than the email system within y<br>mall and provided personal or sensitive informa<br>immediately at +971 4 260 7999. | ount &/or<br>iny<br>rour secure<br>ition |
|                       | Login Name                                                                                                    | vandermarwe                                                                                                    |                                          |
|                       | Password                                                                                                    | ****                                                                                                    |                                          |
|                       | Type the number shown on the righ<br>HBZcram response if enabled                                                                                                    | <sup>t/</sup> 83260 83260                                                                                                    |                                          |
|                       | Secure Key                                                                                                    | Choose File no file selected                                                                                                    |                                          |
|                       |                                                                                                    | Login                                                                                                    |                                          |
|                       | Se                                                                                                    | curity Advisory                                                                                                    |                                          |

Figure # 1: HBZweb Login Screen

Enter the following information:

- Firstly, enter your alpha-numeric login or user name in the "Login Name" field, as printed on the HBZweb PIN Mailer.
- Secondly, enter the alpha-numeric password in the "Password" field, as printed on the HBZweb PIN Mailer.
- Thirdly, enter the five-digit number in the "HBZcram" field as printed on the cram image (i.e.
- Secure Key (Optional step) insert the HBZsecure Key into the media drive (CD ROM) and browse to the secure key file using "Open File" object triggered through "Choose File" button.
- Press the **"Login**" button to login to HBZweb.

)

Upon successful login, the "Account Summary" screen (figure # 2) will be activated next, displaying a list of all base account(s) and facility account(s) the customer maintains with HBZ.

| (Incorporated in<br>Service with Security                                                                                                    | Switzerland 1967)                             |                                                                                 |                                                                                                    | Apr 25                                                                                                    | 2011, 06:57:14 AM GI |
|----------------------------------------------------------------------------------------------------|-----------------------------------------------|---------------------------------------------------------------------------------|----------------------------------------------------------------------------------------------------|----------------------------------------------------------------------------------------------------|----------------------|
| Logout Home                                                                                                    | My Profile                                    | HBZeLocker                                                                      | Rates                                                                                              | Change Password                                                                                                    | Secure Mail          |
| Jser: VAN DER MARWE                                                                                                    |                                               |                                                                                 |                                                                                                    |                                                                                                    |                      |
|                                                                                                    |                                               | Summary                                                                         | ,                                                                                                  |                                                                                                    |                      |
|                                                                                                    |                                               |                                                                                 |                                                                                                    |                                                                                                    |                      |
|                                                                                                    |                                               |                                                                                 |                                                                                                    |                                                                                                    |                      |
| Account ( Click on the links for details )                                                                                                    | Currency                                      | Balance                                                                         | Title                                                                                              | Account Number                                                                                                    |                      |
| Current Account                                                                                                    | AED                                           | 355,649.80 CR                                                                   | VAN DER MARWE                                                                                      | 2-1-1-20311-105-518365                                                                                                    |                      |
| Savings Account                                                                                                    | AED                                           | 25,039.00 CR                                                                    | VAN DER MARWE                                                                                      | 2-1-1-20610-105-518365                                                                                                    |                      |
|                                                                                                    | USD                                           | 336,530.71 CR                                                                   | VAN DER MARWE                                                                                      | Portfolio investment accounts ( Equiv                                                                                                    | alent)               |
| Total Investment Portfolio Equivalent In                                                                                                    |                                               |                                                                                 |                                                                                                    | 0 4 4 07000 000 540005                                                                                                    |                      |
| Total Investment Portfolio Equivalent In<br>Treasury Forward Purchase                                                                                                    | USD                                           | 148.48 DR                                                                       | VAN DER MARWE                                                                                      | 2-1-1-37030-333-518365                                                                                                    |                      |
| Total Investment Portfolio Equivalent In<br>Treasury Forward Purchase<br>Treasury Forward Purchase                                                                                                    | USD<br>GBP                                    | 148.48 DR<br>0.00 CR                                                            | VAN DER MARWE                                                                                      | 2-1-1-37030-333-518365<br>2-1-1-37030-402-518365                                                                                                    |                      |
| Total Investment Portfolio Equivalent In<br>Treasury Forward Purchase<br>Treasury Forward Purchase<br>Treasury Forward Purchase                                                                                  | USD<br>GBP<br>JPY                             | 148.48 DR<br>0.00 CR<br>0.00 CR                                                 | VAN DER MARWE<br>VAN DER MARWE<br>VAN DER MARWE                                                    | 2-1-1-37030-333-518365<br>2-1-1-37030-402-518365<br>2-1-1-37030-534-518365                                                                                                   |                      |
| Total Investment Portfolio Equivalent In<br>Treasury Forward Purchase<br>Treasury Forward Purchase<br>Treasury Forward Purchase<br>Treasury Forward Purchase                                                     | USD GBP JPY EUR                               | 148.48 DR<br>0.00 CR<br>0.00 CR<br>111.00 DR                                    | VAN DER MARWE<br>VAN DER MARWE<br>VAN DER MARWE<br>VAN DER MARWE                                   | 2-1-1-37030-333-518365<br>2-1-1-37030-402-518365<br>2-1-1-37030-534-518365<br>2-1-1-37030-974-518365                                                                         |                      |
| Total Investment Portfolio Equivalent In<br>Treasury Forward Purchase<br>Treasury Forward Purchase<br>Treasury Forward Purchase<br>Treasury Forward Purchase<br>Treasury Forward Sales                           | USD<br>GBP<br>JPY<br>EUR<br>USD               | 148.48 DR<br>0.00 CR<br>0.00 CR<br>111.00 DR<br>145.96 CR                       | VAN DER MARWE<br>VAN DER MARWE<br>VAN DER MARWE<br>VAN DER MARWE<br>VAN DER MARWE                  | 2-1-1-37030-333-518385<br>2-1-1-37030-402-518365<br>2-1-1-37030-534-518365<br>2-1-1-37030-974-518365<br>2-1-1-67030-333-518365                                               |                      |
| Total Investment Portfolio Equivalent In<br>Treasury Forward Purchase<br>Treasury Forward Purchase<br>Treasury Forward Purchase<br>Treasury Forward Purchase<br>Treasury Forward Sales<br>Treasury Forward Sales | USD<br>GBP<br>JPY<br>EUR<br>USD<br>GBP        | 148.48 DR<br>0.00 CR<br>0.00 CR<br>111.00 DR<br>145.96 CR<br>0.00 CR            | VAN DER MARWE<br>VAN DER MARWE<br>VAN DER MARWE<br>VAN DER MARWE<br>VAN DER MARWE                  | 2-1-1-37030-333-518385<br>2-1-1-37030-402-518365<br>2-1-1-37030-534-518365<br>2-1-1-37030-974-518365<br>2-1-1-67030-333-518365<br>2-1-1-67030-402-518365                     |                      |
| Total Investment Portfolio Equivalent In<br>Treasury Forward Purchase<br>Treasury Forward Purchase<br>Treasury Forward Purchase<br>Treasury Forward Purchase<br>Treasury Forward Sales<br>Treasury Forward Sales | USD<br>GBP<br>JPY<br>EUR<br>USD<br>GBP<br>JPY | 148.48 DR<br>0.00 CR<br>0.00 CR<br>111.00 DR<br>145.96 CR<br>0.00 CR<br>0.00 CR | VAN DER MARWE<br>VAN DER MARWE<br>VAN DER MARWE<br>VAN DER MARWE<br>VAN DER MARWE<br>VAN DER MARWE | 2-1-1-37030-333-518385   2-1-1-37030-402-518385   2-1-1-37030-534-518365   2-1-1-37030-974-518365   2-1-1-67030-333-518365   2-1-1-67030-402-518365   2-1-1-67030-534-518365 |                      |

Figure # 2: HBZweb Account Summary/Selection Screen

Now, select the **"Total Investment Portfolio – Equivalent in"** account by clicking on it. The HBZefx Option menu will appear next (figure # 3) enabling the customer to perform FOREX related transactions.

| Embland Ad Zand           | Habib Ban<br>(Incorporated in S | <b>k AG Zurich</b><br>Switzerland 1967) |                                                                                                    |                                                           |       |               | Apr 25 2011, 06:58:33 AM GN |
|---------------------------|---------------------------------|-----------------------------------------|----------------------------------------------------------------------------------------------------|-----------------------------------------------------------|-------|---------------|-----------------------------|
| Logout                    | Home                            | My Profile                              | HBZeL                                                                                                    | ocker                                                     | Rates | Change Passv  | vord Secure Mail            |
| Jser: VAN DER MARWE       |                                 |                                         |                                                                                                    |                                                           |       | Accounts      | 1                           |
| Account                   |                                 |                                         |                                                                                                    | Currency                                                  |       | Balance       | Title                       |
| Portfolio investment acco | ounts ( Equivalent )            |                                         |                                                                                                    | USD                                                       |       | 336,530.71 CR | VAN DER MARWE               |
|                           |                                 |                                         | Pleas                                                                                                    | e Select                                                  |       |               |                             |
|                           |                                 |                                         | Please<br>Apply for HBZg<br>Cash Account<br>Fund Transfer                                                  | e Select<br>Ism<br>Statement                              |       |               |                             |
|                           |                                 |                                         | Please<br>Apply for HBZg<br>Cash Account<br>Fund Transfer<br>Fx - Forward Tr                               | e Select<br>jsm<br>Statement                              |       |               |                             |
|                           |                                 |                                         | Apply for HBZg<br>Cash Account S<br>Fund Transfer<br>Fx - Forward Tr<br>Fx - Outstandin                    | e Select<br>jsm<br>Slatement<br>rade<br>ig Forward Trades |       |               |                             |
|                           |                                 |                                         | Apply for HBZg<br>Cash Account 3<br>Fund Transfer<br>Fx - Forward Tr<br>Fx - Outstandin<br>Fx - Spot Trade | e Select<br>jsm<br>Statement<br>rade<br>ig Forward Trades |       |               |                             |

Figure # 3: HBZefx Options Menu

#### How to transfer Funds to HBZefx Portfolio Account

The first step towards executing a FOREX trade via HBZefx is to allocate adequate funds in the respective Portfolio Demand Deposit account. The option allows the customer to transfer funds in and out of their portfolio cash account to other deposit accounts such as Demand Deposit (Current/Chequing), Deposit Book (Savings) and Call Deposit Account.

Click on the **"Fund Transfer"** option from the HBZefx menu (figure # 3) to process fund transfers related to FOREX Trading. The following screen will be activated upon selecting the option.

| Service with Security                        |                                                                                       |                                                                               |                  |              |                  |
|----------------------------------------------|---------------------------------------------------------------------------------------|-------------------------------------------------------------------------------|------------------|--------------|------------------|
| Logout Home                                  | My Profile HB:                                                                        | ZeLocker                                                                      | Rates (          | Change Passy | word Secure Mail |
| Jser: VAN DER MARWE                          |                                                                                       | Options                                                                       | \$               | Accounts     |                  |
| Account                                      |                                                                                       | Currency                                                                      |                  | Balance      | Title            |
| Portfolio investment accounts ( Equivalent ) |                                                                                       | USD                                                                           | 336              | ,530.71 CR   | VAN DER MARWE    |
|                                              | Fun                                                                                   | nd Transfer                                                                   |                  |              |                  |
|                                              | Fun<br>Select an Account                                                              | nd Transfer<br>Der-cd-Aed-518365 (                                            | Van Der Marwe) 🛟 |              |                  |
|                                              | Fun<br>Select an Account                                                              | nd Transfer<br>DER-CD-AED-518365 (<br>Transfer to portolio dem                | Van Der Marwe) 🛟 |              |                  |
|                                              | Fun<br>Select an Account<br>Transfer Direction<br>Amount to Transfer ( Debit Amount ) | DER-CD-AED-518365 (<br>Transfer to portolio dem<br>5000                       | Van Der Marwe) 🛟 |              |                  |
|                                              | Fun<br>Select an Account                                                              | DER-CD-AED-518365 (<br>Transfer to portolio dem<br>5000<br>DER-PDD-USD-518365 | Van Der Marwe) 🛟 |              |                  |

Figure # 4: HBZefx – Fund Transfer Screen

To execute a transaction, enter the information as detailed below:

- Select the deposit account (i.e. Savings/Current/Call) from/to which the fund is transferred by depositing / withdrawing funds from the Portfolio Demand account (i.e. account to be used for FOREX Trading). The "Select An Account" field provides an entire list of customer deposit accounts in the drop-down list.
- Select the direction of the fund transfer that is to either transfer to or transfer from Portfolio Demand Account in the "Transfer Direction" field. Use the drop-down list to choose "Transfer from Portfolio Account" or "Transferred to Portfolio Account". Note: in case of a transfer from the portfolio account, the selected portfolio account will be debited, where as in case of a transfer to a portfolio account, the selected portfolio account will be credited.
- Enter the amount to be transferred in the "Amount To Transfer" field.
- Select the appropriate FOREX Trading PDD (Portfolio Demand Deposit) account in the "Select A Portfolio Demand Account" field. The drop-down list displays all the Portfolio Demand Accounts allowing the customer to choose the appropriate account. Note: be careful when selecting the desired trading currency
- Finally, press the **"Process"** button to process the transaction or **"Cancel"** button to discard the transaction and go back to the HBZefx option menu.

Before processing the transaction as per the parameters provided, the system will prompt for a reconfirmation on the next screen (figure # 5), displaying the transaction details for the customer's verification. The customer has the ability to recall the transaction until this stage.

| Service with Security    | (Incorporated in     | n Switzerland 1967)                                                               |                                                                                                    | Det-e                                    | Otras as Based  | Apr 25 2011, 07:02:01 A |
|--------------------------|----------------------|-----------------------------------------------------------------------------------|----------------------------------------------------------------------------------------------------|------------------------------------------|-----------------|-------------------------|
| Logout                   | Home                 | My Profile                                                                        | HBZeLocker                                                                                                    | Rates                                    | Change Pass     | word Secure Mall        |
| ISER: VAN DER MARWE      |                      |                                                                                   | Optio                                                                                                    | 15                                       | Accounts        |                         |
| Account                  |                      |                                                                                   | Currency                                                                                                    |                                          | Balance         | Title                   |
| Portfolio investment acc |                      |                                                                                   |                                                                                                    |                                          | 000 500 51 65   |                         |
|                          | ounts ( Equivalent ) |                                                                                   | Confirm Fund Trans                                                                                                    | sfer                                     | 336,530,71 CK   | VAN DER MARWE           |
|                          | ounts ( Equivalent ) | From Account                                                                      | Confirm Fund Trans                                                                                                    | sfer                                     | 336, 530, 71 CK | VAN DER MARWE           |
|                          | ounts ( Equivalent ) | From Account<br>Debit Amount                                                      | DER-CD-AED-518365 (Van 1<br>AED 5000.00                                                                                               | sfer<br>Der Marwe)                       | 336, 530, 71 CK | VAN DER MARWE           |
|                          | ounts ( Equivalent ) | From Account<br>Debit Amount<br>To Account                                        | DER-CD-AED-518365 (Van<br>AED 5000.00<br>DER-PDD-USD-518365 (Var                                                                      | s <b>fer</b><br>Der Marwe)<br>Der Marwe) | 336, 530, 71 CK | VAN DER MARWE           |
|                          | ounts ( Equivalent ) | From Account<br>Debit Amount<br>To Account<br>Credit Amount                       | USD<br>Confirm Fund Trans<br>DER-CD-AED-518365 (Van<br>AED 5000.00<br>DER-PDD-USD-518365 (Var<br>USD 1361.40                          | sfer<br>Der Marwe)<br>Der Marwe)         | 336,530,71 CK   | UAN DER MARWE           |
|                          | ounts ( Equivalent ) | From Account<br>Debit Amount<br>To Account<br>Credit Amount<br>Value date         | USD<br>Confirm Fund Trans<br>DER-CD-AED-518365 (Van<br>AED 5000.00<br>DER-PDD-USD-518365 (Var<br>USD 1361.40<br>Apr 28 2011           | s <b>fer</b><br>Der Marwe)<br>Der Marwe) | 336,530,71 CK   | VAN DER MARWE           |
|                          | ounts ( Equivalent ) | From Account<br>Debit Amount<br>To Account<br>Credit Amount<br>Value date<br>Rate | USD<br>Confirm Fund Trans<br>DER-CD-AED-518365 (Van<br>AED 5000.00<br>DER-PDD-USD-518365 (Var<br>USD 1361.40<br>Apr 28 2011<br>3.6727 | s <b>fer</b><br>Der Marwe)<br>Der Marwe) | 336,530,71 CK   | VAN DER MARWE           |

Figure # 5: HBZefx Fund Transfer Confirmation Screen

Pressing the **"Confirm"** button on the above screen will reconfirm the transaction and a transaction confirmation message will appear on the next screen (figure # 6).

| Neth Not AG Zure | Habib Bai<br>(Incorporated in | NK AG ZUIICH<br>n Switzerland 1967) |              |             | Apr 2           | 5 2011, 07:03:18 AN |
|------------------|-------------------------------|-------------------------------------|--------------|-------------|-----------------|---------------------|
| Logout           | Home                          | My Profile                          | HBZeLocker   | Rates       | Change Password | Secure Mail         |
|                  |                               |                                     |              |             |                 |                     |
|                  |                               |                                     |              |             |                 |                     |
|                  | You                           | ur transaction                      | has been com | nleted succ | essfully        |                     |
|                  | Υοι                           | ır transaction                      | has been com | pleted succ | essfully        |                     |
|                  | Υοι                           | ır transaction                      | has been com | pleted succ | essfully        |                     |

Figure # 6: Transaction Authorization Screen

In order to cross check that the transaction has been successfully completed, view the account balances of both the Deposit as well as the PDD accounts. Note: this is a real-time online system and the transaction details will be reflected immediately upon successful execution of the transaction.

Note: In the event of an exception / error (at communication or gateway levels), the system will prompt a message during the transaction processing. These prompts will clearly display the error as well as the status of the transaction.

#### How to execute Spot Currency Trades

The option, "FX - Spot Trade" allows the customer to perform a Spot Trade. Sufficient funds in the account (in the respective currency) must be available in order to process spot trades. The Spot trades cannot be executed in partial payments and must be fully settled on spot. In other words, the full amount in the selling currency should be available to settle the PDD account in the currency being sold.

|                                            | My Profile                     | HBZeLocker                | Rates       | Change Pass | word Secure Mail |
|--------------------------------------------|--------------------------------|---------------------------|-------------|-------------|------------------|
| er: VAN DER MARWE                          |                                | Options                   | \$          | Accounts    |                  |
| count                                      |                                | Currency                  |             | Balance     | Title            |
| rtfolio investment accounts ( Equivalent ) |                                | USD                       | 33          | 7,892.11 CR | VAN DER MARWE    |
|                                            | Side<br>Tenor                  | SELL 💌                    |             |             |                  |
|                                            | Currency F                     | Pair USDCAD               |             |             |                  |
|                                            | Lamount in                     | 050 10                    |             |             |                  |
|                                            | Amount in                      | CAD                       | -           |             |                  |
|                                            | Amount In                      | CAD                       |             |             |                  |
|                                            | Amount In<br>Request For Quote | CAD<br>Cancel View Live C | Quotes Help |             |                  |

The following screen (figure # 7) will appear upon executing the option.

Figure # 7: HBZefx Spot Trading Screen

Before initiating the trade, the option allows the customer to view the real time streaming quotes, i.e. live currency quotes by clicking on the **"View Live Quote"** button at the bottom, without initiating the trade. The live quote is triggered in a pop-up window as shown below (figure # 8).

|                                   |                                     |                                      |                                      |                                    |                                  | Fo                                  | rex Rat                             | es                                     |                                     |                                      |                                         |                                       |                                                    |                                       |
|-----------------------------------|-------------------------------------|--------------------------------------|--------------------------------------|------------------------------------|----------------------------------|-------------------------------------|-------------------------------------|----------------------------------------|-------------------------------------|--------------------------------------|-----------------------------------------|---------------------------------------|----------------------------------------------------|---------------------------------------|
|                                   |                                     |                                      |                                      |                                    | Add C                            | Quotes Fo                           | AUDUS                               |                                        | $\mathbf{D}$                        |                                      |                                         |                                       |                                                    |                                       |
|                                   |                                     |                                      |                                      |                                    |                                  |                                     |                                     |                                        |                                     |                                      |                                         |                                       |                                                    |                                       |
| Current Dala                      | Ο(Τα                                | oday)                                | T (Tom                               | orrow)                             | SPOT                             | (Spot)                              | SN (Sp                              | ot Next)                               | 1W (1                               | Week)                                | 2W (2                                   | Weeks)                                | 3W (3                                              | Weeks)                                |
| Currency Pair                     | O (To<br>Buy                        | oday)<br>Sell                        | T (Tom<br>Buy                        | orrow)<br>Sell                     | SPOT<br>Buy                      | (Spot)<br>Sell                      | SN (Sp<br>Buy                       | ot Next)<br>Sell                       | 1W (1<br>Buy                        | Week)<br>Sell                        | 2W (2<br>Buy                            | Weeks)<br>Sell                        | 3W (3 )<br>Buy                                     | Weeks)<br>Sell                        |
| Currency Pair                     | O (To<br>Buy<br>82.1696             | oday)<br>Sell<br>82.1473             | T (Tom<br>Buy<br>82.1652             | orrow)<br>Sell<br>82.1457          | SPOT<br>Buy<br>82.164            | (Spot)<br>Sell<br>82.145            | SN (Sp<br>Buy<br>82.164             | ot Next)<br>Sell<br>82.145             | 1W (1<br>Buy<br>82.1546             | Week)<br>Sell<br>82.1328             | <b>2W (2</b> )<br><b>Buy</b><br>82.1507 | Weeks)<br>Sell<br>82.1278             | 3W (3 )<br>Buy<br>82.144                           | Weeks)<br>Sell<br>82.1192             |
| Currency Pair<br>USDJPY<br>EURUSD | O (To<br>Buy<br>82.1696<br>1.457578 | oday)<br>Sell<br>82.1473<br>1.457363 | T (Tom<br>Buy<br>82.1652<br>1.457542 | <b>Sell</b><br>82.1457<br>1.457327 | SPOT<br>Buy<br>82.164<br>1.45753 | (Spot)<br>Sell<br>82.145<br>1.45732 | SN (Sp<br>Buy<br>82.164<br>1.457523 | ot Next)<br>Sell<br>82.145<br>1.457308 | 1W (1<br>Buy<br>82.1546<br>1.457475 | Week)<br>Sell<br>82.1328<br>1.457228 | 2W (2 )<br>Buy<br>82.1507<br>1.457446   | Weeks)<br>Sell<br>82.1278<br>1.457099 | <b>3W (3 )</b><br><b>Buy</b><br>82.144<br>1.457326 | Weeks)<br>Sell<br>82.1192<br>1.457061 |

Figure # 8: HBZefx Spot Trading Screen

The screen displays the quote statistics of today's rate, tomorrow's rate, spot rate, spot next rate, one week's rate, two week's rates and 3 week's rates for currency pairs previously used. Customized quotes for the required currency pair can be added by selecting a currency in the "Add Quote For" drop-down list. Remember to click the "GO" button after selecting the appropriate currency pair to appear. To close the quote popup, close the browser window.

To execute the trade enter the details (figure # 7) as follows:

- Select the type of trade such as BUY or SELL in the "Side" field, using the drop-down list.
- Select the settlement type (i.e. trade tenor) in the **"Tenor"** field, i.e. preselected to SPOT.
- Select the pair of currencies in which the trade is to be executed in the "**Currency Pair**" field. Note: the currency being sold should be available for settlement. Remember, in case of a BUY, the first currency (Base Currency) in the currency pair refers to the currency (equivalent amount) against which the currency is bought. Where as in case of a Sell, the first currency of currency pair refers to the currency (equivalent amount) against which the currency is sold.
- Specify the trade amount in the base currency (first currency in the currency pair) and enter it here. Note: Do not put the amount in both currencies.

Note: if a desired pair is not available for trade, call your HBZ branch to execute the trade.

Remember that the first currency appearing in the Currency Pair field refers to the currency to be Bought or Sold.

After entering the Spot trade details into the screen, the following screen (figure # 9) will be displayed, allowing the user to reconfirm the trade. The customer will be allowed to execute the trade as per the information entered, within a time limit of 15 seconds. The countdown is executed in the **"Time Remaining"** field.

|                        |                       | wy Frome | HBZELC                 | cker                | Rates | Change Passy  | ora Secure   | Maii |
|------------------------|-----------------------|----------|------------------------|---------------------|-------|---------------|--------------|------|
| ser: VAN DER MARW      | E                     |          | (                      | Options             |       | Accounts      |              | \$   |
| ccount                 |                       |          | C                      | urrency             |       | Balance       | litle        |      |
| ortfolio investment ac | counts ( Equivalent ) |          | U                      | SD                  |       | 337,892.11 CR | AN DER MARWE |      |
|                        |                       |          | Tenor<br>Currency Pair | 0 - Today<br>USDCAD |       |               |              |      |
|                        |                       | -        | Dide                   |                     |       |               |              |      |
|                        |                       |          | Tenor                  | O - Today           |       |               |              |      |
|                        |                       | ÷        | Currency Pair          | USDCAD              |       |               |              |      |
|                        |                       | i        | Pate                   | 1 055368            |       |               |              |      |
|                        |                       |          | Selling USD            | 10 00               |       |               |              |      |
|                        |                       |          | Buying CAD             | 10.55               |       |               |              |      |
|                        |                       |          | Time Remainin          | g 13                |       |               |              |      |
|                        |                       |          |                        |                     |       |               |              |      |
|                        |                       | Trad     | e Cancel               | Back Refres         | 1     |               |              |      |
|                        |                       |          |                        |                     |       |               |              |      |

Figure # 9: HBZefx Spot Trading Execution Screen

Pressing the **"Trade"** button within the time limit will execute the transaction, otherwise an exception message will appear displaying **"Time Finished"** as shown below (figure # 10).

|  | https://habibbank.ae<br>Time Finished<br>OK | https://habibba | (interview) |
|--|---------------------------------------------|-----------------|-------------|
|--|---------------------------------------------|-----------------|-------------|

Figure # 10: HBZefx Time Out Exception Screen

Press the "OK" button to exit the prompt. Now press the "Cancel" button to quit the option or the "Back" button to amend the entered details. In order to continue with the same trade, press the "Refresh" button to restart the timeout countdown. Press the "Trade" button to execute the trade. Note: Upon clicking "Refresh" button, the system will pick the live rate automatically.

After the trade is booked, the confirmation screen displaying the transaction details will be activated next for customer viewing, as shown below (figure # 11).

| SER: VAN DER MARWE      |                                                          | My Profile                                                          | HBZeLocker | Rates | Change Pass   | word Secure Mail |
|-------------------------|----------------------------------------------------------|---------------------------------------------------------------------|------------|-------|---------------|------------------|
|                         |                                                          |                                                                     | Options    |       | Accounts      |                  |
| ccount                  |                                                          |                                                                     | Currency   |       | Balance       | Title            |
| ortfolio investment acc | counts ( Equivalent )                                    |                                                                     | USD        |       | 337,892.11 CR | VAN DER MARWE    |
|                         | Side                                                     | SELL                                                                |            |       |               |                  |
|                         | Side<br>Tenor                                            | SELL<br>O - Today                                                   |            |       |               |                  |
|                         | Side<br>Tenor<br>Currency<br>Value Da                    | SELL<br>O - Today<br>y Pair USDCAD<br>ate 01-Mar-2010               |            |       |               |                  |
|                         | Side<br>Tenor<br>Currency<br>Value Da<br>Rate            | SELL   O - Today   y Pair USDCAD   ate 01-Mar-2010   1.055368       |            |       |               |                  |
|                         | Side<br>Tenor<br>Currency<br>Value Dz<br>Rate<br>Sold US | SELL   0 - Today   y Pair USDCAD   ate 01-Mar-2010   1.055368 10.00 |            |       |               |                  |

Figure # 11: HBZefx Spot Trading Status Screen

The first row/line of the trade confirmation screen, i.e. **"Trade Result"** displays the trade details along with the Trade ID, Transaction Reference number and message.

#### How to view trade history

HBZefx maintains an entire history of all trades executed to date. These are available in real-time for customers the **"FX – Trade History"** option. The option also allows the customer to filter the output of the report. The following screen (figure # 12) will be display the trade history.

| Logour                                                                                   |                                       | Home                                                                                            |                                                                                                   | My P                                                            | rofile                                                                                                  | HBZeLocker                                                                                                    | Rates                                                                                                    | C                                                                                                    | nange F                                                               | Password                                                                                                    | Secure N                                                                                                    | MEII |
|------------------------------------------------------------------------------------------|---------------------------------------|-------------------------------------------------------------------------------------------------|---------------------------------------------------------------------------------------------------|-----------------------------------------------------------------|----------------------------------------------------------------------------------------------------|----------------------------------------------------------------------------------------------------|----------------------------------------------------------------------------------------------------|----------------------------------------------------------------------------------------------------|-----------------------------------------------------------------------|----------------------------------------------------------------------------------------------------|----------------------------------------------------------------------------------------------------|------|
| r: VAN DER MA                                                                            | RWE                                   |                                                                                                 |                                                                                                   |                                                                 |                                                                                                    | Op                                                                                                    | tions                                                                                                    | ÷ (                                                                                                    | Accou                                                                 | nts                                                                                                    |                                                                                                    |      |
| count                                                                                    |                                       |                                                                                                 |                                                                                                   |                                                                 |                                                                                                    | Currency                                                                                                    |                                                                                                    |                                                                                                    | Bala                                                                  | ince Title                                                                                                    |                                                                                                    |      |
| tfolio investment                                                                        | ntaco                                 | ounts ( Equivaler                                                                               | nt)                                                                                               |                                                                 |                                                                                                    | USD                                                                                                    |                                                                                                    | 336,                                                                                                    | 530.71                                                                | CR VAN DI                                                                                                    | ER MARWE                                                                                                    |      |
|                                                                                          |                                       |                                                                                                 |                                                                                                   |                                                                 |                                                                                                    |                                                                                                    |                                                                                                    |                                                                                                    |                                                                       |                                                                                                    |                                                                                                    |      |
|                                                                                          |                                       |                                                                                                 |                                                                                                   |                                                                 |                                                                                                    |                                                                                                    |                                                                                                    |                                                                                                    |                                                                       |                                                                                                    | Help                                                                                                    |      |
|                                                                                          |                                       |                                                                                                 |                                                                                                   | Plea                                                            | se click o                                                                                              | List of Trade<br>n a deal number                                                                                                    | s<br>to see trade detai                                                                                                    | ils.                                                                                                    |                                                                       |                                                                                                    |                                                                                                    |      |
|                                                                                          |                                       |                                                                                                 |                                                                                                   | Plea                                                            | ise click o                                                                                             | List of Trade<br>n a deal number                                                                                                    | s<br>to see trade detai                                                                                                    | ils.                                                                                                    | •                                                                     | Trades Per Pa                                                                                                    | age: 10 🛟                                                                                                    |      |
| Der                                                                                      | al#                                   | Trade Reference                                                                                 | Status                                                                                            | Plea                                                            | ISE Click o                                                                                             | List of Trade<br>n a deal number<br>Base Currency Amount                                                                                 | s<br>to see trade detai<br>Trade Type: All<br>Quote Currency Amount                                                                                         | IS.                                                                                                    | ÷<br>Tenor                                                            | Trades Per Pa<br>Deal Date                                                                                                    | age: 10 +                                                                                                    |      |
| Dea<br>375                                                                               | eal#<br>'554                          | Trade Reference                                                                                 | Status<br>Pending Booking                                                                         | Plea<br>Side<br>BUY                                             | Currency Pair<br>GBPUSD                                                                                 | List of Trade<br>n a deal number<br>Base Currency Amount                                                                                 | s<br>to see trade detai<br>Trade Type: All<br>Quote Currency Amount<br>1,628.11                                                                             | Trade Rate                                                                                                    | ÷<br>Tenor<br>SPOT                                                    | Trades Per Pa<br>Deal Date<br>18-Apr-2011                                                                                           | age: 10 +<br>Value Date<br>20-Apr-2011                                                                                                    |      |
| Dea<br>375<br>-                                                                          | 2al#<br>'554                          | Trade Reference<br>7682<br>7681<br>7824                                                         | Status<br>Pending Booking<br>Falled                                                               | Side<br>BUY<br>BUY                                              | Currency Pair<br>GBPUSD<br>GBPUSD<br>GBPUSD                                                             | List of Trade<br>n a deal number<br>Base Currency Amount<br>1,000.00<br>0.00<br>244.70                                                   | S<br>to see trade detail<br>Trade Type: All<br>Quote Currency Amount<br>1,628.11<br>0.00<br>280.00                                                          | Trade Rate<br>1.6281100<br>1.6277800                                                                                 | Cenor<br>SPOT<br>SPOT                                                 | Trades Per Pa<br>Deal Date<br>18-Apr-2011<br>18-Apr-2011                                                                            | age: 10 +<br>Value Date<br>20-Apr-2011<br>20-Apr-2011                                                                                           |      |
| Des<br>375<br>-<br>375                                                                   | 2al #<br>7554<br>7548                 | Trade Reference<br>7682<br>7681<br>7671<br>7670                                                 | Status<br>Pending Booking<br>Falled<br>Success<br>Falled                                          | Side<br>BUY<br>BUY<br>BUY                                       | Currency Pair<br>GBPUSD<br>GBPUSD<br>GBPUSD<br>GBPUSD                                                   | List of Trade<br>n a deal number<br>Base Currency Amount<br>1,000.00<br>0.00<br>241.79<br>0.00                                           | S<br>to see trade detail<br>Trade Type: All<br>Quote Currency Amount<br>1,628.11<br>0.00<br>389.00<br>0.00                                                  | Trade Rate<br>1.6281100<br>1.6277800<br>1.6088300<br>1.6100000                                                       | Fenor<br>SPOT<br>SPOT<br>SPOT                                         | Trades Per Pa<br>Deal Date<br>18-Apr-2011<br>18-Apr-2011<br>16-Mar-2011<br>16-Mar-2011                                              | age: 10 <b>\$</b><br>Value Date<br>20-Apr-2011<br>20-Apr-2011<br>18-Mar-2011                                                                    |      |
| Der<br>375<br>-<br>375<br>-<br>375                                                       | 2 <b>al #</b><br>'554<br>'548         | Trade Raference<br>7682<br>7681<br>7671<br>7670<br>7669                                         | Status<br>Pending Booking<br>Falled<br>Success<br>Falled<br>Success                               | Side<br>BUY<br>BUY<br>BUY<br>SELL                               | Currency Pair<br>GBPUSD<br>GBPUSD<br>GBPUSD<br>GBPUSD<br>GBPUSD<br>GBPUSD                               | List of Trade<br>n a deal number<br>Base Currency Amount<br>1,000.00<br>0.00<br>241.79<br>0.00<br>186.56                                 | S<br>to see trade detail<br>Trade Type: All<br>Quote Currency Amount<br>1,628.11<br>0.00<br>389.00<br>0.00<br>300.00                                        | Trade Rate<br>1.6281100<br>1.6277800<br>1.6088300<br>1.6100000<br>1.6080900                                          | Cenor<br>SPOT<br>SPOT<br>SPOT<br>SPOT<br>SPOT                         | Trades Per Pa<br>Deal Date<br>18-Apr-2011<br>18-Apr-2011<br>16-Mar-2011<br>16-Mar-2011                                              | age: 10 <b>\$</b><br>Value Date<br>20-Apr-2011<br>20-Apr-2011<br>18-Mar-2011<br>18-Mar-2011                                                     |      |
| Dei<br>375<br>-<br>378<br>-<br>378<br>-                                                  | sal#<br>'554<br>'548<br>'546          | Trade Raference<br>7682<br>7681<br>7671<br>7670<br>7669<br>7668                                 | Status<br>Pending Booking<br>Failed<br>Success<br>Failed<br>Success<br>Failed                     | Side<br>BUY<br>BUY<br>BUY<br>SELL<br>SELL                       | Currency Pair<br>GBPUSD<br>GBPUSD<br>GBPUSD<br>GBPUSD<br>GBPUSD<br>GBPUSD<br>GBPUSD                     | List of Trade<br>n a deal number<br>8ase Currency Amount<br>1,000.00<br>241.79<br>0.00<br>186.56<br>0.00                                 | S<br>to see trade detail<br>Trade Type: All<br>Quote Currency Amount<br>1,628.11<br>0.00<br>389.00<br>0.00<br>300.00<br>0.00                                | Trade Rate<br>1.6281100<br>1.6277800<br>1.608300<br>1.610000<br>1.6080900<br>1.6081100                               | Fenor<br>SPOT<br>SPOT<br>SPOT<br>SPOT<br>SPOT<br>SPOT                 | Trades Per Pa<br>Deal Date<br>18-Apr-2011<br>16-Mar-2011<br>16-Mar-2011<br>16-Mar-2011<br>16-Mar-2011                               | age: 10 <b>;</b><br>Value Date<br>20-Apr-2011<br>20-Apr-2011<br>18-Mar-2011<br>18-Mar-2011<br>18-Mar-2011                                       |      |
| Dec<br>375<br>-<br>375<br>-<br>375<br>-<br>-<br>375<br>-                                 | 2al #<br>/554<br>/548                 | Trade Raference<br>7682<br>7681<br>7671<br>7670<br>7669<br>7668<br>7667                         | Status<br>Pending Booking<br>Failed<br>Success<br>Failed<br>Success<br>Failed<br>Failed           | Plea<br>Side<br>BUY<br>BUY<br>BUY<br>SELL<br>SELL<br>SELL       | Currency Pair<br>GBPUSD<br>GBPUSD<br>GBPUSD<br>GBPUSD<br>GBPUSD<br>GBPUSD<br>GBPUSD                     | List of Trade<br>n a deal number<br>1,000,00<br>0,00<br>241,79<br>0,00<br>186,56<br>0,00<br>0,00                                         | S<br>to see trade detail<br>Trade Type: All<br>Quote Currency Amount<br>1,628.11<br>0.00<br>389.00<br>0.00<br>300.00<br>0.00<br>0.00<br>0.00                | Trade Rate<br>1.6281100<br>1.6277800<br>1.6088300<br>1.610000<br>1.6080900<br>1.6081100<br>1.603600                  | Fenor<br>SPOT<br>SPOT<br>SPOT<br>SPOT<br>SPOT<br>SPOT                 | Trades Per Pa<br>Deal Date<br>18-Apr-2011<br>18-Apr-2011<br>16-Mar-2011<br>16-Mar-2011<br>16-Mar-2011<br>16-Mar-2011                | age: 10 <b>\$</b><br>Value Date<br>20-Apr-2011<br>20-Apr-2011<br>18-Mar-2011<br>18-Mar-2011<br>18-Mar-2011<br>18-Mar-2011                       |      |
| Den<br>375<br>-<br>375<br>-<br>375<br>-<br>-<br>-                                        | 2al #<br>7554<br>7548                 | Trade Reference<br>7682<br>7681<br>7671<br>7670<br>7669<br>7668<br>7667<br>7666                 | Status<br>Pending Booking<br>Falled<br>Success<br>Falled<br>Success<br>Falled<br>Falled<br>Falled | Side<br>BUY<br>BUY<br>BUY<br>SELL<br>SELL<br>BUY                | Currency Pair<br>GBPUSD<br>GBPUSD<br>GBPUSD<br>GBPUSD<br>GBPUSD<br>GBPUSD<br>GBPUSD<br>GBPUSD           | List of Trade<br>n a deal number<br>8ase Currency Amount<br>1,000.00<br>241.79<br>0.00<br>186.56<br>0.00<br>0.00<br>0.00<br>0.00         | S<br>to see trade detail<br>Trade Type: All<br>Quote Currency Amount<br>1,628.11<br>0.00<br>389.00<br>0.00<br>300.00<br>0.00<br>0.00<br>0.00<br>0.00<br>0.0 | Trade Rate<br>1.6281100<br>1.6277800<br>1.6088300<br>1.6100000<br>1.6080900<br>1.6081100<br>1.65103600<br>1.65110700 | Fenor<br>SPOT<br>SPOT<br>SPOT<br>SPOT<br>SPOT<br>SPOT<br>SPOT         | Trades Per Pa<br>Deal Date<br>18-Apr-2011<br>18-Apr-2011<br>16-Mar-2011<br>16-Mar-2011<br>16-Mar-2011<br>16-Mar-2011<br>16-Mar-2011 | age: 10 +<br>Value Date<br>20-Apr-2011<br>20-Apr-2011<br>18-Mar-2011<br>18-Mar-2011<br>18-Mar-2011<br>18-Mar-2011<br>18-Mar-2011                |      |
| Dea<br>377<br>-<br>375<br>-<br>375<br>-<br>-<br>-<br>375<br>-<br>-<br>-<br>-<br>-<br>375 | eal # '<br>'554 '<br>'548 '<br>'546 ' | Trade Reference<br>7682<br>7681<br>7671<br>7670<br>7669<br>7668<br>7667<br>7666<br>7666<br>7686 | Status<br>Pending Booking<br>Falled<br>Success<br>Falled<br>Falled<br>Falled<br>Falled<br>Success | Side<br>BUY<br>BUY<br>BUY<br>SELL<br>SELL<br>SELL<br>BUY<br>BUY | Currency Pair<br>GBPUSD<br>GBPUSD<br>GBPUSD<br>GBPUSD<br>GBPUSD<br>GBPUSD<br>GBPUSD<br>GBPUSD<br>GBPUSD | List of Trade<br>n a deal number<br>1,000,00<br>0,00<br>241,79<br>0,00<br>186,56<br>0,00<br>0,00<br>0,00<br>0,00<br>0,00<br>0,00<br>0,00 | S<br>to see trade detail<br>Trade Type: All<br>Quote Currency Amount<br>1,628.11<br>0.00<br>389.00<br>0.00<br>300.00<br>0.00<br>0.00<br>0.00<br>0.00<br>0.0 | Trade Rate<br>1.6281100<br>1.6277800<br>1.6108300<br>1.6108000<br>1.6108100<br>1.610300<br>1.6103100<br>1.6108100    | Fenor<br>SPOT<br>SPOT<br>SPOT<br>SPOT<br>SPOT<br>SPOT<br>SPOT<br>SPOT | Trades Per Pa<br>Deal Date<br>18-Apr-2011<br>16-Mar-2011<br>16-Mar-2011<br>16-Mar-2011<br>16-Mar-2011<br>16-Mar-2011<br>16-Mar-2011 | age: 10 +<br>Value Date<br>20-Apr-2011<br>20-Apr-2011<br>18-Mar-2011<br>18-Mar-2011<br>18-Mar-2011<br>18-Mar-2011<br>18-Mar-2011<br>18-Mar-2011 |      |

Figure # 12: HBZefx FOREX Trade History Screen

The information displays the summary of the trade such as the Deal Number, Trade Reference, Status, Side, Currency Pairs, Base Currency Amount, Quote Currency Amount, Trade Rate, Tenor, Deal Date and Value Date. The trade information of any particular trade can be viewed by clicking the deal number (listed in the first column). Note: depending upon the status of the trade, certain links (Deal Number) may not be active.

By default the option displays the list of all types of trades (i.e. Outstanding, Realized, Offset, Marked For Settlement and Remittance) in descending order, i.e. the latest will be listed on the top. However the output can be filtered on the basis of the trade type. Use the **"Trade Type"** drop down list – Outstanding, Realized, Offset, Marked For Settlement or Remittance – to view a particular trade history.

The page contains 10 trades as per default setup, which can be changed to 5, 25, 50 or 100 using the **"Trade Per Page"** drop down list. The **"Next Page"** and **"Previous Page"** links can be used to browse through the pages.

Details pertaining to the single trade can be viewed by clicking the required deal number, appearing in the **"Deal #"** column, as shown in figure number 11.